# Income Analysis - Advanced Options - Editing Scenarios

01/04/2025 1:57 pm BST

This article is a continuation of Income Analysis - Advanced Options - Creating Scenarios

Once new scenarios has been created, you can amend the inputs and compare them against each other.

In the example below, I will create three scenarios in additional to the original scenario:

Test Scenario 1 - Longer term, Forecast Life Expectancy 90years.

Test Scenario 2 - Higher Income Requirements, £2000 per month up to 79 years.

Test Scenario 3 - Remove Buy to Let Other Income

#### Test Scenario 1

Ensure Test Scenario 1 is selected in the dropdown:

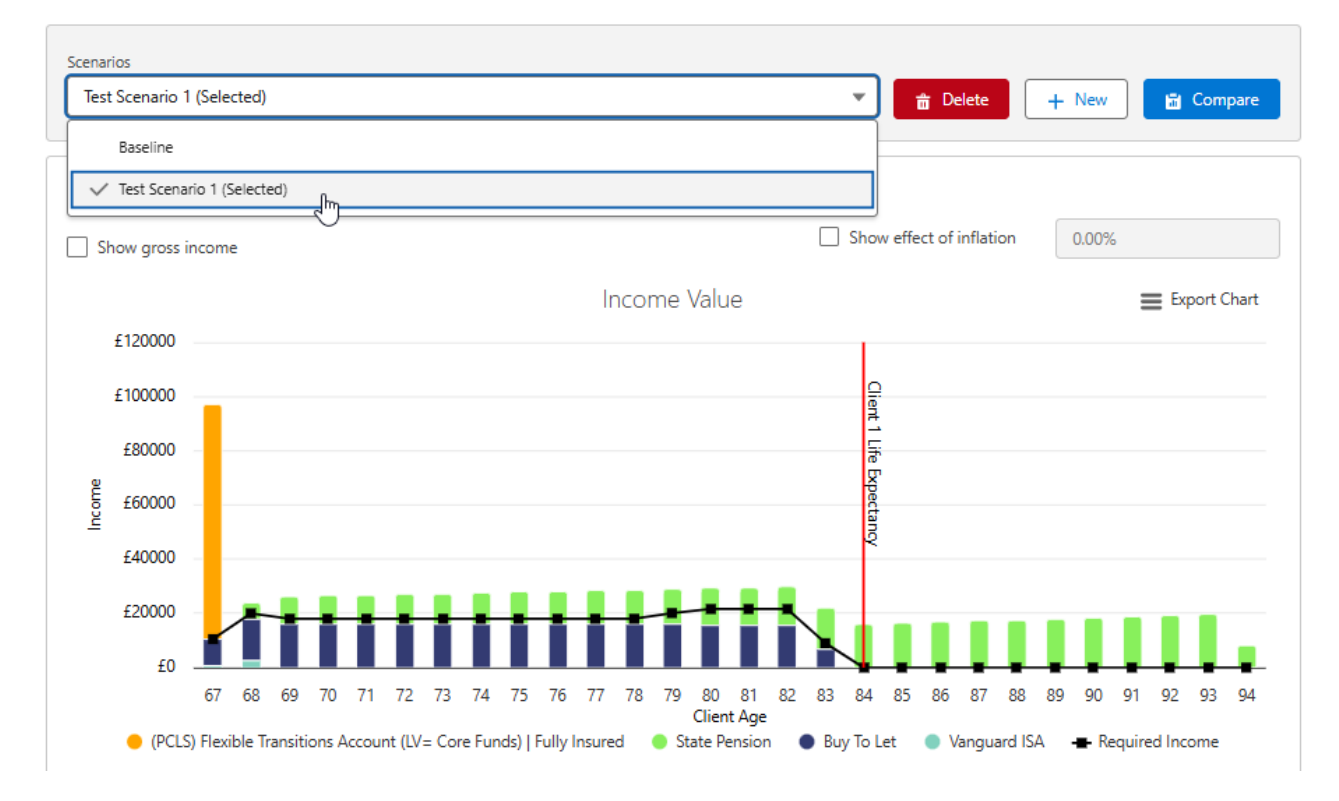

In the Goal Details area on the left side of the screen, change the Forecast Life Expectancy to 90 years

| ~ >                                               | $\checkmark$ $\rangle$ $\checkmark$ $\rangle$ $\checkmark$ $\rangle$ $\checkmark$ $\rangle$                                               | Results V Mark Status as Comp                         |
|---------------------------------------------------|----------------------------------------------------------------------------------------------------|-------------------------------------------------------|
| Results Advanced Options Report                   |                                                                                                    |                                                       |
| Illustration Settings & Income                    | Scenarios                                                                                                    | Income Requirements                                   |
| ✓ Goal Details                                    | Test Scenario 1 (Selected)                                                                                                    | ✓ Income Requirements                                 |
| Cashflow Start Age Date                           | Results                                                                                                    | Income Type Profiled Income                           |
| *Cashflow Start Age 67 0                          | Show gross income Show effect of inflation 0.00%                                                                                          |                                                       |
| Date: 17/09/2049<br>Client Details - Susanna West | f12000                                                                                                    | + Add Regular Income                                  |
| Age Date of Birth<br>42 17/09/1982                | £10000                                                                                                    | Living Expenses - Age 67 - Age 79                     |
| Drawdown Start                                    | 50000                                                                                                    | Type Prequency Prequency Type Regular Monthly Advance |
| Drawdown Start Age     67                         | 2 ±0000                                                                                                    | Indexation Amount<br>0.00% £1,500.00                  |
| Date: 17/09/2049<br>*Forecast Life Expectancy     |                                                                                                    |                                                       |
| 84 0 2<br>Liable to Scottish Tax Rules?           | £0                                                                                                    | Living Expenses- Age 79 - Age 83                      |
| Yes No                                            | Client Age  (PCLS) Resible Transitions Account ([U= Core Funds)   fully Insured ) State Pension Buy To Let Vanguard ISA + Required Income | Type Frequency Frequency Type Regular Manthly Advance |
| > Plans                                           |                                                                                                    | Negalar monthly Advance                               |

| Illustration Settings & Income                                                                                         | Scenarios                                                                                                    | Income Requirements                                            |
|----------------------------------------------------------------------------------------------------|----------------------------------------------------------------------------------------------------|----------------------------------------------------------------|
| <ul> <li>✓ Goal Details</li> <li>Cashflow Start</li> <li>Age Date</li> </ul>                                           | Test Scenario 1 (Sected) <ul> <li>Bitstee</li> <li>New</li> <li>Compare</li> <li>Compare</li> <li>Use the option on this page to modify the parameters for the illustration and toggle the values you want to review on the graph</li> <li>Compare</li> <li>So Revert</li> <li>So Revert<!--</th--><th>✓ Income Requirements Income Type Level Income Profiled Income</th></li></ul> | ✓ Income Requirements Income Type Level Income Profiled Income |
| * Cathov Sar Age<br>67<br>Date: 17:09/2049<br>Client Details - Susana West<br>Age Date of Birm                         |                                                                                                    | Regular Income Amounts + Add Regular Income                    |
| 42 17/09/1982<br>Drawdown Start<br>Age Date<br>*Drawdown Start Age                                                     |                                                                                                    | Living Expenses - Age 67 - Age 79                              |
| 67     0       Dele: 17/09/2049     *forecast Life Expectancy       9d     0       Liable to Scottish Tax Rules?     0 | 400000<br>400000<br>420000                                                                                                    | Living Expenses. Age 79 - Age 83                               |
| Ves No                                                                                                    |                                                                                                    | Type Frequency Frequency Type Regular Monthly Advance          |

# Click Update

| Results                                                                                                    | narios<br>iest Scenario 1 (<br>the option on<br>sults | (Selected)<br>1 this page to modify th  | ie parameters for t | he illustration and | d toggle the values you | Delete     want to review on the graph | + New<br>C Update              | 🖞 Compare | Income Requireme    | ements               |                           |
|----------------------------------------------------------------------------------------------------|-------------------------------------------------------|-----------------------------------------|---------------------|---------------------|-------------------------|----------------------------------------|--------------------------------|-----------|---------------------|----------------------|---------------------------|
| Illustration Settings & Income     Scent            ✓ Goal Details      Image: Scent Settings & Income            Cathorn Stat           More State             Age: Date / T080208           Details - Susanoa West         Age: Date of stin         42         17/09/1982 | narios<br>est Scenario 1 (<br>the option on<br>sults  | (Selected)<br>h this page to modify th  | e parameters for t  | he illustration and | d toggle the values you | Delete     Delete                      | + New<br>C <sup>e</sup> Update | Compare   | Income Requireme    | ents<br>ements       |                           |
| ✓ Goal Details     Cadhow Sart     /upe     Date                                                                                                    | est Scenario 1 (<br>the option on sults               | (Selected)<br>In this page to modify th | e parameters for t  | he illustration and | d toggle the values you | want to review on the graph            | (+ New<br>C Update             | Compare   | ✓ Income Requir     | ements               |                           |
| Canditor Start<br>Canditor Start Age<br>Candrow Start Age<br>Cardow Start Age<br>Card Card Start Age<br>Card Card Start Age<br>Clent Details – Streams West<br>Age Date of Start<br>42 17/09/1982                                                                            | the option on                                         | n this page to modify th                | e parameters for t  | the illustration an | d toggle the values you | want to review on the graph            | C <sup>e</sup> Update          | 5 Revert  | Income Type         |                      |                           |
| Cantors van Age<br>57 • Person<br>20de: 17/05/03/9<br>20de: 17/05/03/9<br>20de: 17/05/03/9<br>20de: 17/05/1982<br>20de: 12/05/1982                                                                                                    |                                                       |                                         |                     |                     |                         |                                        |                                |           | Level Income        | Profiled Income      |                           |
| Ising Details - Susanna West         5           Ising Date of Brith         12           12         17/09/1982                                                                                                    |                                                       |                                         |                     |                     |                         |                                        |                                |           | Regular Income      | Amounts              | Add Regular Income        |
| Age Date of Sirth<br>42 17/09/1982                                                                                                    |                                                       |                                         |                     |                     |                         |                                        |                                |           |                     |                      |                           |
|                                                                                                    |                                                       |                                         |                     |                     |                         |                                        |                                |           | Living Expen        | 1ses - Age 67 - Age  | 79 🖌 Edit                 |
| rawdown Start<br>Age Date                                                                                                    |                                                       |                                         |                     |                     |                         |                                        |                                |           | Type<br>Regular     | Frequency<br>Monthly | Frequency Type<br>Advance |
| 67 •                                                                                                    |                                                       |                                         |                     |                     |                         |                                        |                                |           | Indexation<br>0.00% | Amount<br>£1,500.00  | _                         |
| Porecast Life Expectancy                                                                                                    |                                                       |                                         |                     |                     |                         |                                        |                                |           |                     |                      |                           |
| 30 0 2 1 1 1 1 1 1 1 1 1 1 1 1 1 1 1 1 1                                                                                                    |                                                       |                                         |                     |                     |                         |                                        |                                |           | Living Expen        | 1ses- Age 79 - Age 8 | 83 🖌 Edit                 |
| Yes No                                                                                                    |                                                       | 67 68 69 70 °                           | 71 72 72 74         | 75 76 77            | 79 79 90 91             |                                        | ee ee ee ee                    | 02 02 04  | Type                | Frequency            | Frequency Type            |

The results have updated.

| Income Analysis<br>Income Analysis Research                                                                                         |                                                                                                    | Get Illustration Edit Delete                                                             |
|----------------------------------------------------------------------------------------------------|----------------------------------------------------------------------------------------------------|------------------------------------------------------------------------------------------|
| Client Description Created By<br>Susanna West Test Description 🔀 Amy Paulsen, 20/02/2025, 1                                         | 51                                                                                                    |                                                                                          |
|                                                                                                    |                                                                                                    | Results V Mark Status as Complete                                                        |
| Results Advanced Options     Report                                                                                                 |                                                                                                    |                                                                                          |
| Illustration Settings & Income                                                                                                    | Stenarios                                                                                                    | Income Requirements                                                                      |
| ✓ Goal Details                                                                                                    | Test Scenario 1 (Selected)                                                                                                    | ✓ Income Requirements                                                                    |
| Cashflow Start Age Date                                                                                                    | Results                                                                                                    | Income Type Level Income Profiled Income                                                 |
| *Cashfow Start Age 67 0 0                                                                                                    | Show gross income                                                                                                    | Regular Income Amounts                                                                   |
| Late:         1/0/0/249           Client Details - Susanna West           Age         Date of Birth           42         17/09/1982 | £120000                                                                                                    | Living Expenses - Age 67 - Age 79                                                        |
| Drawdown Start Age Date * Drawdown Start Age                                                                                        | E80000                                                                                                    | Type Frequency Frequency Type Regular Monthly Advance Indexation Amount 0.00% 611 500.00 |
| 67 Dite: 17/09/2049 *Parecast Life Expectancy                                                                                       |                                                                                                    | â <b>v</b>                                                                               |
| Liable to Scottish Tax Rules?                                                                                                    | £0<br>67 69 71 73 75 77 79 81 83 85 87 89 91 93 95 97 99<br>Client Age                                                              | Living Expenses- Age 79 - Age 83                                                         |
| > Plans                                                                                                    | 🕚 (PCLS) Revible Transitions Account (U/= Core Funds)   Fully Insured 🔹 State Pension 💿 Buy To Let 🔹 Vanguard ISA 🛥 Required Income | Type Frequency Frequency Type Regular Monthly Advance                                    |
| / 110110                                                                                                    | Back                                                                                                    | Interation Amount                                                                        |

## Test Scenario 2

r

Add additional scenarios through the **+ New** button:

| Preferred Scenario          |   |          |       |           |
|-----------------------------|---|----------|-------|-----------|
| Test Scenario 1 (Preferred) | • | 💼 Delete | + New | 🖬 Compare |

Name the second scenario and click **OK** 

|                                                       | Scenario Name |  |
|-------------------------------------------------------|---------------|--|
| Create New Scenario<br>Test Scena <mark>r</mark> io 2 |               |  |
|                                                       | Cancel OK     |  |

| · · · · ·                                          | > ~                                                       |                                                                                          | <b>〉</b> ~               | Results                                  | <ul> <li>Mark Status as Completion</li> </ul> |
|----------------------------------------------------|-----------------------------------------------------------|------------------------------------------------------------------------------------------|--------------------------|------------------------------------------|-----------------------------------------------|
| Results Advanced Options     Report                |                                                           |                                                                                          |                          |                                          |                                               |
| Illustration Settings & Income                     | Scenarios                                                 |                                                                                          |                          | Income Requirements                      |                                               |
| ✓ Goal Details                                     | Test Scenario 2 (Selected)                                | •                                                                                        | 📅 Delete 🕂 New 🖬 Compare | ✓ Income Requirements                    |                                               |
| Cashflow Start<br>Age Date                         | Results                                                   |                                                                                          | 7 - F 7                  | Income Type Level Income Profiled Income |                                               |
| *Cashfow Start Age 67 0 Deter 17/00/00/0           | Show gross income                                         | Income Value                                                                             | Export Chart             | Regular Income Amounts                   | Add Regular Income                            |
| Client Details - Susanna West<br>Age Date of Birth | £120000                                                   |                                                                                          |                          |                                          |                                               |
| 42 17/09/1982<br>Drawdown Start                    | £10000                                                    |                                                                                          | Dient 1 Life             | Living Expenses - Age 67 - Age           | 79 Frequency Type                             |
| Age Date * Drawdown Start Age                      | £60000                                                    |                                                                                          | Expectance               | Regular Monthly<br>Indexation Amount     | Advance                                       |
| 67 Otte: 17/09/2049                                | £40000                                                    |                                                                                          | ~                        | £1,500.00                                |                                               |
| *rorecast Life Expectancy 90 0 8                   | ±0                                                        |                                                                                          |                          | Living Expenses, Age 79 - Age            | 83 2 549                                      |
| Ves No                                             | 67 69 71 73<br>(PCLS) Flexible Transitions Account (LV= 0 | 75 77 79 81 83 85 87<br>Client Age<br>Core Funds)   Fully Insured State Pension Buy To I | 89 91 93 95 97 99<br>Let | Type Frequency                           | Frequency Type                                |
| > Plans                                            |                                                           |                                                                                          |                          | Regular Monthly                          | Advance                                       |

Click the **Edit** button next to the income requirement you would like to amend:

# Amend the Amount & Save

|                              |                               | Edit Regular Amour | nt                                         |                   |
|------------------------------|-------------------------------|--------------------|--------------------------------------------|-------------------|
| * Name<br>Living Expenses    | Choose Start *<br>Age Date 67 |                    | Choose End * Age Date 79                   |                   |
| * Amount<br>£2,000<br>Reason | *Frequency<br>Monthly         |                    | *Taken Monthly Indexation<br>Yes No None V | Indexation Rate % |
| Add a reason                 |                               |                    |                                            |                   |
|                              |                               |                    |                                            | Cancel            |

## Update the results

| Income Analysis<br>Income Analysis Research                                                 |                                                                                                    | Get Illustration Edit Delete                                               |
|---------------------------------------------------------------------------------------------|----------------------------------------------------------------------------------------------------|----------------------------------------------------------------------------|
| Client Description Created By<br>Susanna West Test Description 💆 Amy Paulsen, 20/02/2025, 1 | 51                                                                                                    |                                                                            |
| · · ·                                                                                       |                                                                                                    | Results Verk Status as Complete                                            |
| Results Advanced Options                                                                    |                                                                                                    |                                                                            |
| Illustration Settings & Income                                                              | Scenarios<br>Test Scenario 2 (Selected) • General - New Pf Compare                                                           | Income Requirements                                                        |
| ✓ Goal Details<br>Cashflow Start                                                            | Les the notion on this rape to motify the nazameters for the illustration and torole the values unuser to review on the mark | V Income Requirements                                                      |
| *Cashflow Start Age                                                                         | C Update 5 Revert                                                                                                    | Level Income Profiled Income                                               |
| 67<br>Date: 17/09/2049                                                                      |                                                                                                    | Regular Income Amounts + Add Regular Income                                |
| Age Date of Birth<br>42 17/09/1982                                                          |                                                                                                    | Living Expenses - Age 67 - Age 79                                          |
| Drawdown Start<br>Age Date                                                                  |                                                                                                    | Type Frequency Frequency Type Regular Monthly Advance Independence Regular |
| * Drawdown Start Age 67 Date: 17/09/2049                                                    | E0000                                                                                                    | 0.00% £2,000.00                                                            |
| *Forecast Life Expectancy 90                                                                | 24<br>20000                                                                                                    |                                                                            |
| Liable to Scottish Tax Rules?  Yes No                                                       |                                                                                                    | Living Expenses- Age 79 - Age 83                                           |
| > Plans                                                                                     | 67 69 71 73 75 77 79 81 63 85 87 89 91 93 95 97 99<br>Client Age                                                             | Regular Monthly Advance                                                    |

# Test Scenario 3

Repeat steps in Test Scenario 2 to create a third new scenario.

| Scenarios                    |                       |                 |
|------------------------------|-----------------------|-----------------|
| Test Scenario 3 (Selected)   | 💼 Delete              | + New 🔓 Compare |
| Baseline                     |                       |                 |
| Test Scenario 1              |                       |                 |
| Test Scenario 2              | w effect of inflation | 0.00%           |
| ✓ Test Scenario 3 (Selected) |                       |                 |
|                              | )                     | Export Chart    |

For this scenario, we'll remove the client's Buy to Let, Other Income.

Click into Other Incomes

| Income Analysis<br>Income Analysis Research  |                                                                                 |                                         |                                         | Get Illustration Ed                                             | dit Delete    |
|----------------------------------------------|---------------------------------------------------------------------------------|-----------------------------------------|-----------------------------------------|-----------------------------------------------------------------|---------------|
| ·                                            | $\rangle$ $\checkmark$ $\rangle$                                                | ~                                       | > ~                                     | 🔪 Results 🗸 🗸 Mark Statu                                        | us as Complet |
| Results Advanced Options     Report          |                                                                                 |                                         |                                         |                                                                 |               |
| Illustration Settings & Income               | Scenarios                                                                       |                                         |                                         | Income Requirements                                             |               |
| $\sim$ Goal Details                          | lest scenano a (selected)                                                       | <b>*</b>                                | Delete + New Compare                    | ✓ Income Requirements                                           |               |
| Cashflow Start Age Date                      | Results                                                                         |                                         |                                         | Income Type Level Income Profiled Income                        |               |
| Cashflow Start Age     67     Draw 1700 2010 | Show gross income                                                               | Income Value                            | Export Chart                            | Regular Income Amounts                                          |               |
| Client Details - Susanna West                | £125000                                                                         |                                         |                                         |                                                                 |               |
| 42 17/09/1982<br>Drawdown Start              | £100000                                                                         |                                         | Olient 1 Uf                             | Living Expenses - Age 67 - Age 79 / Edi                         | it            |
| Age Date                                     | £75000 -                                                                        |                                         | e Expecta                               | Regular Monthly Advance                                         |               |
| 67 Oate: 17/09/2049                          | - £50000                                                                        |                                         | ξ                                       | 0.00% £2,000.00                                                 |               |
| *Forecast Life Expectancy 90                 | £23000<br>f0                                                                    |                                         |                                         |                                                                 |               |
| Liable to Scottish Tax Rules?                | 67 69 71 73 75 77                                                               | 79 81 83 85 87 89<br>Client Age         | 91 93 95 97 99                          | Living Expenses- Age 79 - Age 83 🧪 Edi                          | it .          |
| > Plans                                      | <ul> <li>(PCLS) nextore transitions Account (LV= Core Funds)   Fully</li> </ul> | insureci 💗 state Pensión 🖤 Buy lo Lét I | vanguard isin + nequired income         | Type Frequency Frequency Type Regular Monthly Advance Industria | 1             |
| > Other Incomes                              | Investment Required to get desired income<br>£0.00 gross                        | Maximum Level Income<br>£47,053.00      | Indicative Annuity Income<br>£51,286.32 | 0.00% £1,800.00                                                 |               |
| > Saving Accounts                            | £0.00 for 295 months                                                            | per annum net                           | gross per annum                         |                                                                 |               |

#### Deselect the tick box:

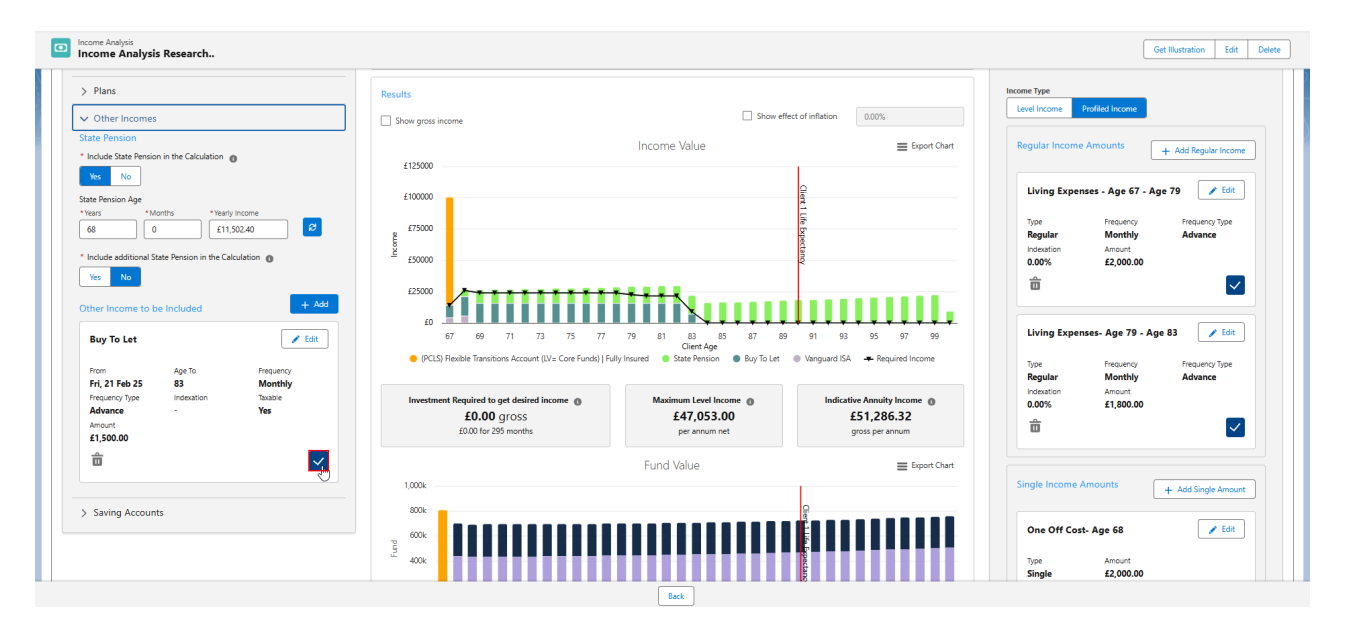

### Update

| lilustration Settings & Income                                                                                                    | Scerarios                                                                                                    | Income Requirements                                                                                                    |
|----------------------------------------------------------------------------------------------------|----------------------------------------------------------------------------------------------------|----------------------------------------------------------------------------------------------------|
| > Goal Details                                                                                                    | Test Scenario 3 (Selected)                                                                                                    | ✓ Income Requirements                                                                                                    |
| > Plans                                                                                                    | Use the option on this page to modify the parameters for the illustration and toggle the values you want to review on the graph C Update 5 Revert                                                                                                    | Income Type Real Income Real Income                                                                                                 |
| <ul> <li>✓ Other Incomes</li> <li>State Pension</li> </ul>                                                                                                    | Results                                                                                                    | Regular lessons Amounts                                                                                                    |
| * Include State Pension in the Calculation                                                                                                    |                                                                                                    | + Add Regular Income                                                                                                    |
| State Pension Age         *Vexity income           *Vexity         *Vexity income           66         0         £11,502.40         67           * Include: additional State Pension in the Cakulation         0         68         68 | Income Value ≣ Export Chart                                                                                                    | Living Expenses - Age 67 - Age 79<br>Type frequency frequency Type<br>Regular Monthly Advance<br>Indexion Amount<br>0.00% £2,000.00 |
| Chter Income to be Included + Add<br>Buy To Let For<br>Prom Age To Prepuncy<br>Pri, 21 Feb 25 83 Monthly                                                                                                    | E50000<br>E50000<br>E7 69 71 73 75 77 79 81 88 87 87 69 91 93 95 97 99                                                                                                    | Living Expenses- Age 79 - Age 83<br>Fipe Frequency Frequency Type<br>Regular Monthly Advance<br>Indexted Amount                     |
| Advance Vipe Indexation Baable Advance Ves Const E1,500,00 + +                                                                                                    | PCLS Fixel/bit Transitions Account (Viv- Core Funds)) Fully Insured     State Pension     Buy To Let     Vanguard SA          A Required Income     Investment Required to get desired income     E0.00 gr coss     E0.00 gr coss     E0.00 | 0.00% £1,800.00                                                                                                    |

The results will update.

| Notations Sottings & Income     > Goal Details     > Data     > Data     > Other Incomes   State Pension   * Income Value     * Notes   * Notes   *                                                                                                    | Income Analysis<br>Income Analysis Research                                                                                                    |                                                                                          |                                                                     |                                                              | Get Illustration Edit D                                                                                                    |
|----------------------------------------------------------------------------------------------------|----------------------------------------------------------------------------------------------------|------------------------------------------------------------------------------------------|---------------------------------------------------------------------|--------------------------------------------------------------|----------------------------------------------------------------------------------------------------|
| <ul> <li>&gt; Gall Details</li> <li>&gt; Plans</li> <li>&gt; Other Incomes</li> <li>State Pension</li> <li>&gt; hodre state Pension in the Calculation on the Calculation on the</li></ul>                                                                                                    | lustration Settings & Income                                                                                                    | Scenarios                                                                                |                                                                     |                                                              | Income Requirements                                                                                                    |
| > Pars > Pars > Other incomes > Subservices in the Calculation or provide into the Calculation or provide into the Calculation or pro                                                                                                    | > Goal Details                                                                                                    | Test Scenario 3 (Selected)                                                               | •                                                                   | Delete + New Compare                                         | ✓ Income Requirements                                                                                                    |
| <ul> <li>&gt; Other Incomes</li> <li>&gt; State Presion in the Calculation </li> <li>&gt; The organ is norme</li> <li>&gt; The organ is norme</li> <li>&gt; The organ is n</li></ul>                                                                                                    | > Plans                                                                                                    | Results                                                                                  |                                                                     |                                                              | Income Type                                                                                                    |
| State Parioni State Parioni State                                                                                                    | ✓ Other Incomes                                                                                                    | Show gross income                                                                        | Show effect of                                                      | of inflation 0.00%                                           | Level Income Profiled Income                                                                                                    |
| <pre>volume volume volu</pre>                                                                                                    | State Pension Include State Pension in the Calculation                                                                                                    | £125000                                                                                  | Income Value                                                        | Export Chart                                                 | Regular Income Amounts + Add Regular Income                                                                                                    |
| Buy To Let       Image: State State St                                                                                                    | No           Stare Remote Age           "visit" / Visitry Income           68         0         £11.502.40         £2           "Include additional State Remote in the Calculation ()         1         1           Yes         No         2         1           Other Income to be Included         1         Add | £10000<br>e5000<br>£2000                                                                 | ****                                                                |                                                              | Living Expenses - Age 67 - Age 79 Edit<br>Type Frequency Frequency Type<br>Regular Monthy Advance<br>Undeation Amount<br>0.00% £2,000.00<br>The Company of the Company of the Company |
| Fri, 21 Feb 25     83     Monthly<br>measure Type     Investment Required to get desired income @<br>£40,000 gross<br>£0,000 gross<br>£0,000 g | Buy To Let            From         Ape To         Frequency                                                                                                    | £0<br>67 69 71 73 75 77<br>● (PCLS) Revible Transitions Account (LV= Core Funds)   Fully | 79 81 83 85 87 89<br>Client Age<br>Insured State Pension Buy To Let | 91 93 95 97 99<br>Vanguard ISA <del>- R</del> equired Income | Living Expenses- Age 79 - Age 83                                                                                                    |
| Image: Description of the second second                                                                                                    | Pri, 21 Heb 25 Web Addation Taxable<br>Advance - Yes<br>Amount 11,000                                                                                                    | Investment Required to get desired income  ft.0.00 grOSS f0.00 for 295 months            | Maximum Level Income  £47,053.00 per annum net                      | Indicative Annuity Income  £51,286.32 gross per annum        | indexation Amount<br>0.00% £1,800.00                                                                                                    |
| 1.000k Single Income Amounts + Add Single Amount                                                                                                    | <b> </b>                                                                                                    |                                                                                          | Fund Value                                                          | Export Chart                                                 |                                                                                                    |
| N Swine Accounts                                                                                                    | Saving Accounts                                                                                                    | 1,000k                                                                                   |                                                                     | <u>0</u>                                                     | Single Income Amounts + Add Single Amount                                                                                                    |

The additional scenarios are now created, see article Income Analysis - Advanced Options - Income Hierarchy